DDDDDD

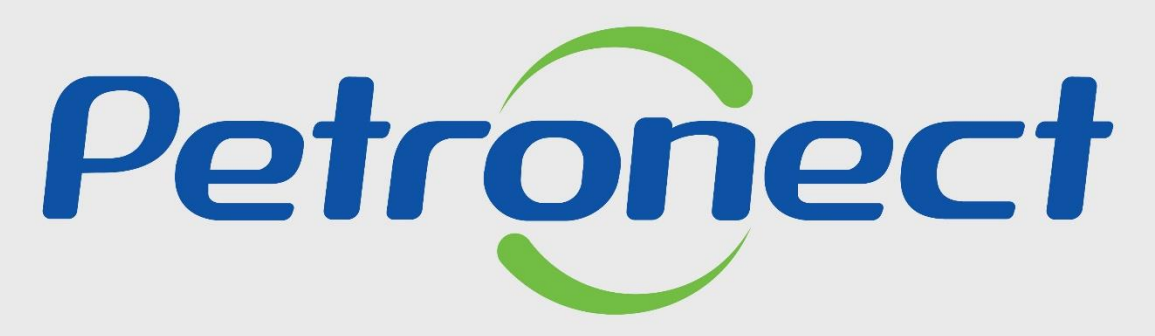

QUANDO CRIAMOS UMA BOA MARCA ABRIMOS UM PORTAL PARA O FUTURO

LISTA DE FORNECIMENTO

### Consulta Lista de Fornecimento

Para realizar a busca por famílias de bens e serviços, o usuário deve acessar o Portal da Petronect, clicar no menu "Cadastro na Petrobras" e selecionar a opção "Listas de Fornecimento".

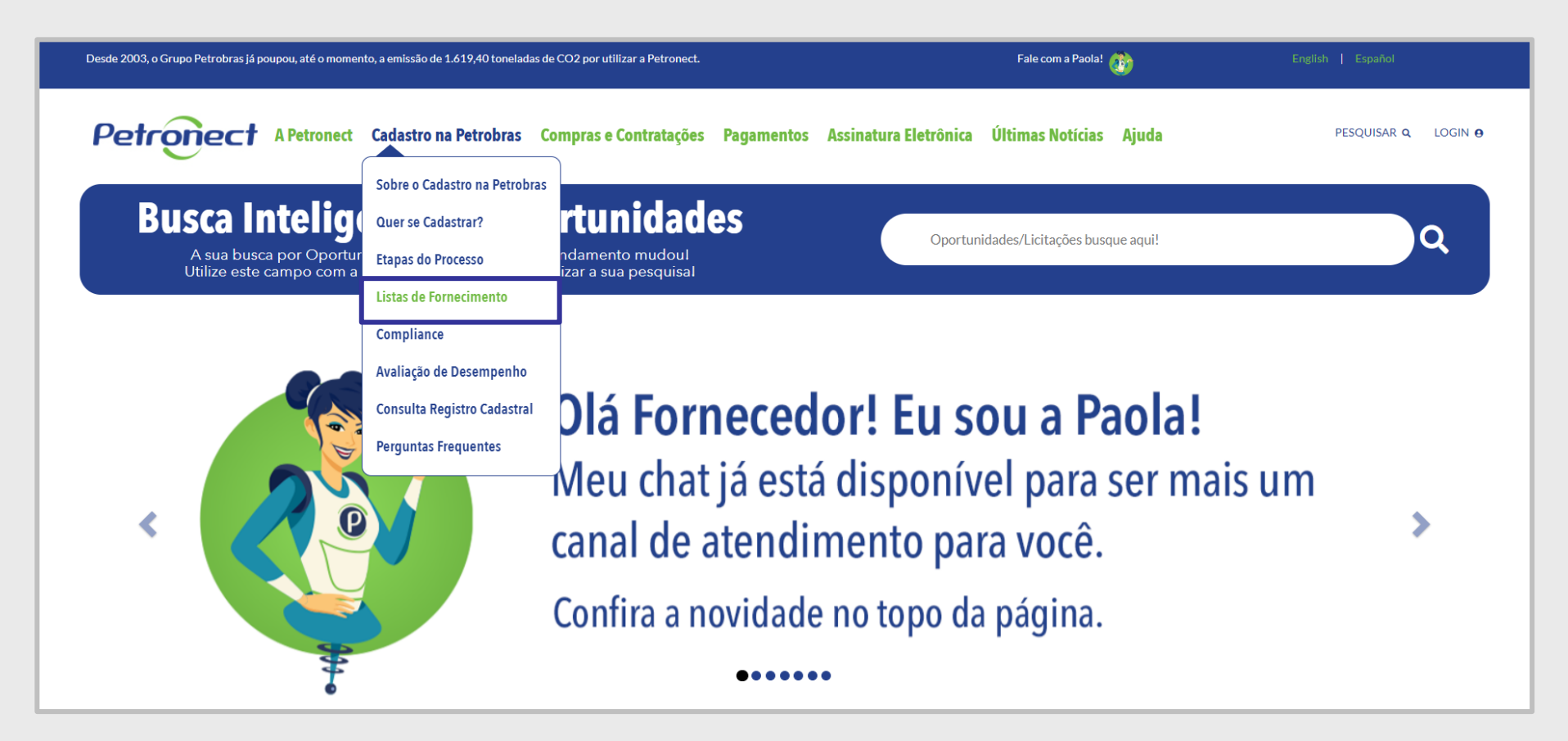

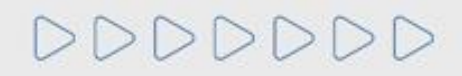

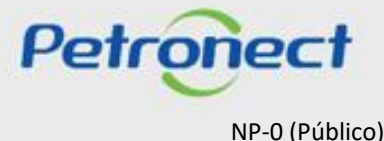

#### Consulta Lista de Fornecimento

Na página "Lista de Fornecimento" selecione a lista que deseja acessar.

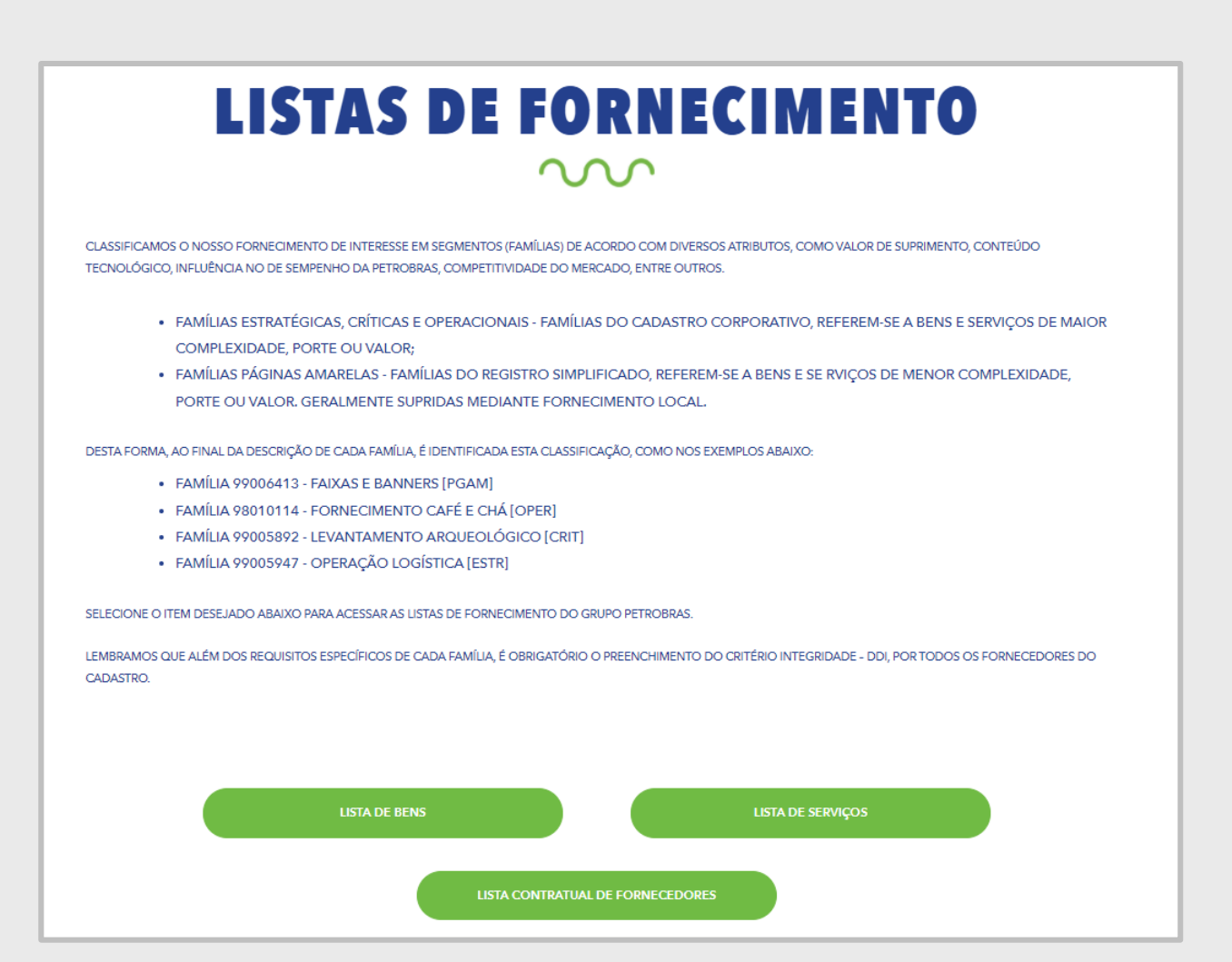

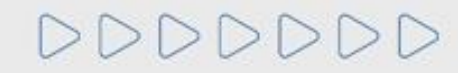

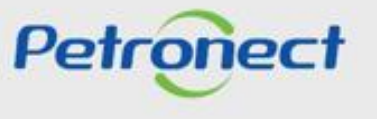

NP-0 (Público)

# **Consulta Lista de Fornecimento**

Com intuito de proteger o Portal Petronect, será necessário a digitação de um código para continuar com o processo de exibição da lista de Fornecimento, tanto para a lista de Bens quanto de Serviços.

| Verificar Código Atualizar |                                                                                                    |  |
|----------------------------|----------------------------------------------------------------------------------------------------|--|
|                            | Digite o código exibido e clique no botão<br>" <b>Verificar Código</b> ". Para gerar um novo<br>código, clique em " <b>Atualizar</b> ". |  |
|                            |                                                                                                    |  |

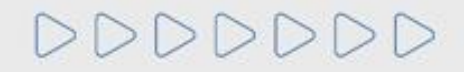

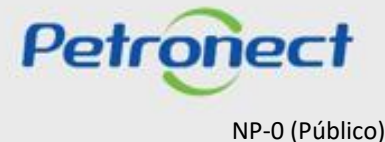

Nesta área poderá definir alguns parâmetros de busca antes de realizar a consulta. Ao selecionar "Lista de Bens", os parâmetros de busca serão:

| Parâ  | metros de busca          |                 |       |        |           |   |          |
|-------|--------------------------|-----------------|-------|--------|-----------|---|----------|
| 🗸 Lis | sta de Bens Corporativo  | Grupo:          | Todos | $\sim$ | Segmento: | ~ | <b>②</b> |
| 🗸 Lis | sta de Bens Simplificado | Família/Escopo: |       |        | Buscar    |   |          |

**Opção "Lista de Bens Corporativo":** Quando marcada esta opção o sistema deverá considerar apenas as famílias de bens definidas como uso Corporativo. Na lista de Bens, por default esta opção iniciará marcada.

**Opção "Lista de Bens Simplificado":** Quando marcada esta opção o sistema deverá considerar apenas as famílias de bens definidas como uso simplificado. Na lista de Bens, por default esta opção iniciará marcada.

**Segmento:** Será apresentada a lista de segmento de Bens (ID Único iniciado com M) em ordem alfabética e a opção "Todos". Quando selecionado um segmento, o sistema deverá considerar apenas as famílias vinculadas a este. Por default ao acessar a tela será carregada a opção "Todos".

Família / Escopo: Através desta opção será possível realizar a pesquisa pelo texto e ou parte do texto da coluna família ou escopo da área de resultado.

Ao selecionar o íco 😨 será apresentado um pop-up com as definições de cada parâmetro de busca.

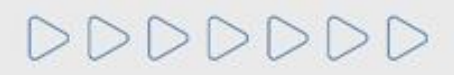

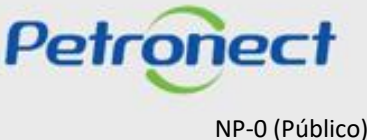

Ao selecionar o ícoi

Ao selecionar "Lista de Serviços", os parâmetros de busca serão:

| Parâmetros de busca             |                 |       |           |          |
|---------------------------------|-----------------|-------|-----------|----------|
| ✓ Lista de Serviços Corporativo | Grupo: Todos    | ~     | Segmento: | <b>@</b> |
| Lista de Serviços Simplificado  | Família/Escopo: | Busca | ar        |          |

**Opção "Lista de Serviço Corporativo":** Quando marcada esta opção o sistema deverá considerar apenas as famílias de serviços definidas como uso Corporativo. Na lista de Serviço, por default esta opção iniciará marcada.

**Opção "Lista de Serviço Simplificado":** Quando marcada esta opção o sistema deverá considerar apenas as famílias de serviços definidas como uso simplificado. Na lista de Serviço, por default esta opção iniciará marcada.

**Segmento:** Será apresentada a lista de segmento de Serviços (ID Único iniciado com S) em ordem alfabética e a opção "Todos". Quando selecionado um segmento, o sistema deverá considerar apenas as famílias vinculadas a este. Por default ao acessar a tela será carregada a opção "Todos".

**Família / Escopo:** Através desta opção será possível realizar a pesquisa pelo texto e ou parte do texto da coluna família ou escopo da área de resultado.

será apresentado um pop-up com as definições de cada parâmetro de busca.

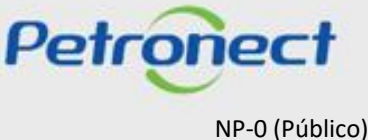

Ao selecionar o ícoi

Ao selecionar "Lista Contratual de Fornecedores", os parâmetros de busca serão:

| Parâmetros de busca          |                 |       |   |        |           |        |   |
|------------------------------|-----------------|-------|---|--------|-----------|--------|---|
| ✓ Lista de LCFs Corporativo  | Grupo:          | Todos | ~ |        | Segmento: | $\sim$ | 0 |
| ✓ Lista de LCFs Simplificado | Família/Escopo: |       |   | Buscar |           |        |   |

**Opção "Lista de LCF Corporativo":** Quando marcada esta opção o sistema deverá considerar apenas as famílias vinculadas a lista contratual de fornecedores definidas como uso Corporativo. Na lista contratual de fornecedores, por default esta opção iniciará marcada.

**Opção "Lista de LCF Simplificado":** Quando marcada esta opção o sistema deverá considerar apenas as famílias vinculadas a lista contratual de fornecedores definidas como uso Simplificado. Na lista contratual de fornecedores, por default esta opção iniciará marcada.

**Segmento:** Será apresentada a lista de segmento das famílias vinculadas a lista contratual de fornecedores em ordem alfabética e a opção "Todos". Quando selecionado um segmento, o sistema deverá considerar apenas as famílias vinculadas a este. Por default ao acessar a tela será carregada a opção "Todos".

Família / Escopo: Através desta opção será possível realizar a pesquisa pelo texto e ou parte do texto da coluna família ou escopo da área de resultado.

será apresentado um pop-up com as definições de cada parâmetro de busca.

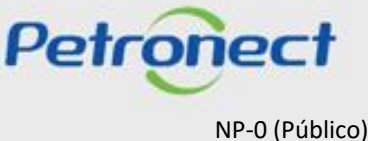

### Consulta Lista de Fornecimento

Após definir os parâmetros, execute a busca das famílias clicando no botão "Buscar".

Como resultado será exibida a tabela de resultados da consulta. Esta tabela exibirá as informações agrupadas e a estrutura será dividida nas colunas:

- Família: será exibido o número e descrição da família;
- **Tipo:** indica se a família é de uso local ou simplificado;
- Segmento: será exibido o segmento da família;
- **Escopo:** será exibido o detalhamento do escopo/abrangência da família;
- Parâmetros de Habilitação: na linha de cada família será exibido o ícone

| Pa        | arâmetros de busca                           |               |                              |                                                                                                    |                        |   |
|-----------|----------------------------------------------|---------------|------------------------------|----------------------------------------------------------------------------------------------------|------------------------|---|
|           | Lista de Bens Corporativo                    | Grupo:        | Todos                        | ✓ Segmento:                                                                                                    | ~                      | 9 |
|           | Lista de Bens Simplificado Fam               | ília/Escopo:  |                              | Buscal                                                                                                    |                        |   |
|           |                                              |               |                              |                                                                                                    |                        |   |
| м         | I-11 - Minerais, têxteis e transformados não | alimentares d | a agropecuária               |                                                                                                    |                        |   |
|           | Famílias                                     | Tipo          | Segment                      | Escopo                                                                                                    | Parâmetros de Habilita | ר |
|           | 98011446 - Minérios e minerais               | Corporat      | ivo Operacio                 | nal Incluem-se nesta família os compostos químicos inorgânicos terrestres, minérios brutos e seus minera<br>Tais como: barítina, sílica, magnetita, bauxita, diatomito (terra diatomácea) e afins.                                                                                                    | s=                     |   |
|           |                                              |               |                              |                                                                                                    |                        |   |
| Caso des  | seje extrair os da <u>dos</u> da             | a             | Sogmon                       | Facebo                                                                                                    | Parâmatras da Habilita |   |
| planilha, | clique na opcão 🕮 Jai                        | ra ,          | ivo Operacio                 | nal Consistem em explosivos a base de sais ovidantes de nitrato de amônia e sódio ou nentolita                                                                                                    |                        |   |
| evnorta   | r os dados para o exce                       | - 10          | ivo Operacio                 | apresentados em forma de emulsão explosivos abobe de sals oudantes, de initiado de antonia e soulo du pentonta,<br>apresentados em forma de emulsão explosivos abobeêvel ou explosivos encartuchados, embalados e<br>filme plástico ou PVC rígido. São aplicados em desmonte de rocha e pesquisas sísmicas.                                                                                 | m                      |   |
| - chporta | 98009956 Revestimento de base poliurája      |               |                              |                                                                                                    |                        |   |
|           | socosso - Revestimento de base politireia    | Corporat      | ivo Crítica                  | Incluem-se nesta família os revestimentos de base poliuréia (isocianato + amina) e poliuréia hibrída<br>(isocianato + amina + poliol).                                                                                                    | -8                     |   |
|           | 98010315 - Inibidor de cinzas ou borras      | Corporat      | ivo Crítica<br>ivo Estratégi | Incluem-se nesta família os revestimentos de base poliuréia (isocianato + amina) e poliuréia hibrida (isocianato + amina + poliol).         Inclui-se nesta família os preparados químicos que são adicionados ao fluido principal com o propósito inibir a formação de borras nos processos de aquecimento e tancagem e/ou formação de cinzas nos processos de combustão e ou aquecimento. | de 📑                   |   |

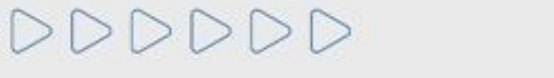

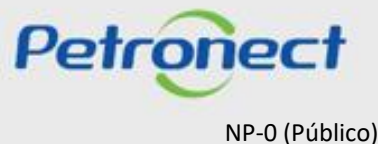

# Consulta Lista de Fornecimento

Clique no ícone disponibilizado na coluna **"Parâmetros de Habilitação"**, para obter mais informações a respeito das exigências presentes nos requisitos da família selecionada.

| Pa                    | râmetros de busca                                |                   |             |                                                                  |                                              |                                   |                                                               |         |                        |          |
|-----------------------|--------------------------------------------------|-------------------|-------------|------------------------------------------------------------------|----------------------------------------------|-----------------------------------|---------------------------------------------------------------|---------|------------------------|----------|
| <b>v</b>              | Lista de Bens Corporativo                        | Grupo: Todos      |             |                                                                  | $\sim$                                       |                                   | Segmento:                                                     |         | $\sim$                 | <b>@</b> |
| <ul> <li>✓</li> </ul> | Lista de Bens Simplificado Família/              | Escopo:           |             |                                                                  |                                              | Buscar                            |                                                               |         |                        |          |
|                       |                                                  |                   |             |                                                                  |                                              |                                   |                                                               |         |                        |          |
| 1                     |                                                  |                   |             |                                                                  |                                              |                                   |                                                               |         |                        |          |
| М                     | -11 - Minerais, têxteis e transformados não alin | ientares da agrop | pecuária    |                                                                  |                                              |                                   |                                                               |         |                        |          |
|                       | Famílias                                         | Тіро              | Segmento    | Escopo                                                           |                                              |                                   |                                                               | ſ       | Parâmetros de Habilita | a        |
|                       | 98011446 - Minérios e minerais                   | Corporativo       | Operacional | Incluem-se nesta família os o<br>Tais como: baritina, sílica, ma | compostos químicos<br>agnetita, bauxita, dia | inorgânicos te<br>tomito (terra d | errestres, minérios brutos e seus mir<br>diatomácea) e afins. | neraie. | → 🗈                    |          |
|                       |                                                  |                   |             |                                                                  |                                              |                                   |                                                               |         |                        |          |
|                       |                                                  |                   |             |                                                                  |                                              |                                   |                                                               |         | 1                      |          |
|                       |                                                  |                   |             |                                                                  | Clique n                                     | o icone                           | e 🛛 🔚 ara obter m                                             | ıais    |                        |          |
|                       |                                                  |                   |             |                                                                  | inform                                       | acões a                           | a respeito da famíl                                           | ia      |                        |          |
|                       |                                                  |                   |             |                                                                  |                                              |                                   |                                                               |         |                        |          |
|                       |                                                  |                   |             |                                                                  |                                              | a                                 | esejada                                                       |         |                        |          |

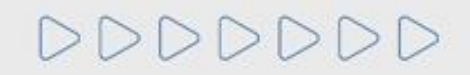

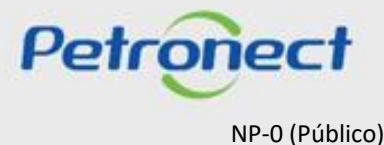

# Consulta Lista de Fornecimento

Ao clicar no ícone de requisito, o usuário será direcionado para a tela de **"Requisito da Família"**, onde deverá escolher o requisito que gostaria de obter informações a respeito das exigências.

# **Requisitos:**

- Critério Legal: obrigações da empresa junto ao mercado, aos órgãos de governo e à sociedade.
- **Critério Técnico:** capacidade técnica da empresa para a produção de bens e/ou prestação de serviço.
- **Critério Técnico SMS:** grau de implementação dos Sistemas de Gestão Ambiental e de Segurança e Saúde Ocupacional, segundo as Normas ISO 14001 e OHSAS 18001.
- Critério Credenciamento: autorização do revendedor/distribuidor para comercializar produtos de um determinado fabricante cadastrado e a realização de inspeções exigidas pela Petrobras.

 Critério Econômico: evidências da solidez econômica da empresa, de forma a assegurar que ela possa dar continuidade e concluir o fornecimento de bem ou serviço para a Petrobras.

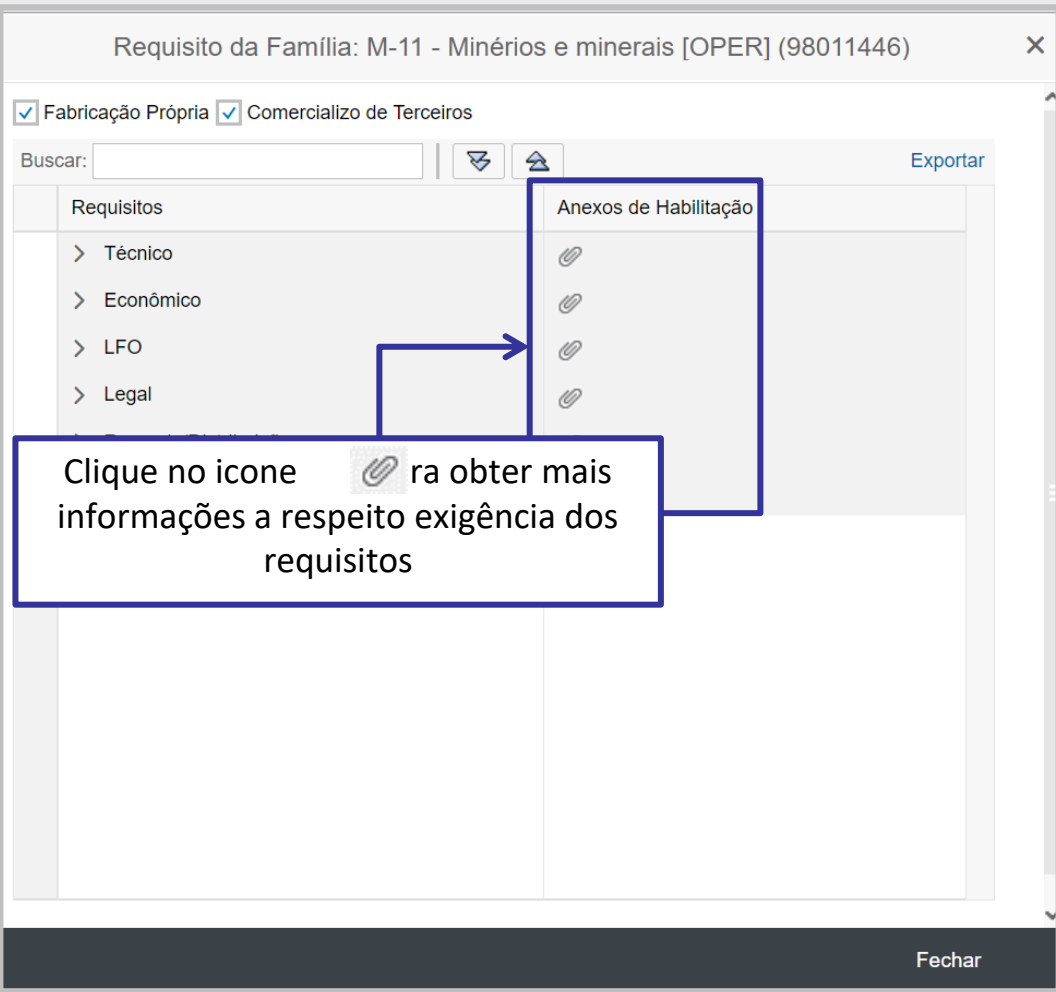

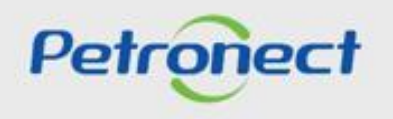

NP-0 (Público)

DDDDDDD

# Consulta Lista de Fornecimento

O usuário será direcionado para a tela de "Lista de Bens (ou de Serviços) – Baixar arquivo", onde deverá clicar na opção "Baixar arquivo".

Será disponibilizado um arquivo em Word "Catálogo Eletrônico Padronizado" (CEP), onde o fornecedor terá acesso a todas as informações de exigências do requisito da família.

| Baixar arquivo 'Técnico_00000001_98011446_CRITÉRIO TÉCNICO_20180202114455.DOCX' | ER PETROBRAS                     | Catálogo Eletrônico de Padronização<br>Critério Técnico - Versão: 25/01/2019 |
|---------------------------------------------------------------------------------|----------------------------------|------------------------------------------------------------------------------|
| Fechar Baixar arquivo                                                           | CF<br>9801144                    | RITÉRIO TÉCNICO<br>6 — Minérios e minerais                                   |
|                                                                                 |                                  | Sumário                                                                      |
|                                                                                 | 1. DESCRIÇÃO DA FAMÍLIA          | 2                                                                            |
|                                                                                 | 2. INFORMAÇÕES GERAIS            | 2                                                                            |
|                                                                                 | 3. SISTEMA DE GESTÃO DA QUALIDAD | E (SGQ)                                                                      |
|                                                                                 | 3.1 Documentos válidos           |                                                                              |
|                                                                                 |                                  |                                                                              |
|                                                                                 |                                  |                                                                              |
|                                                                                 |                                  |                                                                              |

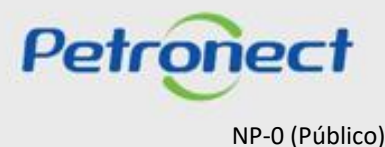

- Campo "Buscar": executa pesquisa por um requisito;
- **Ícone** bermite a expansão dos requisitos;
- Ícone <br/>ermite o resumo dos requisitos

| Requisito da Família: M-11 - Minérios | e minerais [OPER] (98011446) | × |
|---------------------------------------|------------------------------|---|
| Buscar:                               | Exportar                     |   |
| Requisitos                            | Anexos de Habilitação        |   |
| > Técnico                             | Ø                            |   |
| > Econômico                           | Ø                            |   |
| > LFO                                 | Ø                            |   |
| > Legal                               | Ø                            |   |
| > Revenda/Distribuição                | Ø                            |   |
| > Informações Gerais                  | Ø                            |   |
|                                       |                              |   |
|                                       |                              |   |
|                                       |                              |   |
|                                       |                              |   |
|                                       |                              |   |
|                                       |                              |   |
|                                       |                              |   |
|                                       |                              |   |
|                                       |                              | Ň |
|                                       | Fechar                       |   |

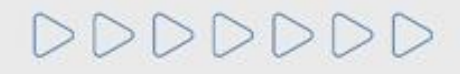

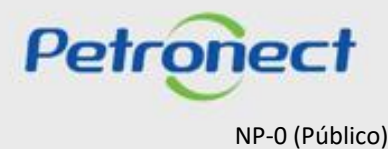

Caso a família seja de "Bens Corporativo", serão apresentados dois checkbox: "Fabricação Própria" e "Comercializo de Terceiros".

- Ao marcar a opção "Fabricação Própria" serão consideradas as informações CPS exigidas para os fabricantes;
- Ao marcar a opção "Comercializo de Terceiros" serão consideradas as informações CPS exigidas para os representantes;
- Caso as duas opções estejam marcadas, será considerado o distinto entre as duas estruturas CPS da família.

| Requisito da Família: M-11 - Minério                       | os e minerais [OPER] (98011446) | ×    |
|------------------------------------------------------------|---------------------------------|------|
| Fabricação Própria      Comercializo de Terceiros  Buscar: | A Expo                          | rtar |
| Requisitos                                                 | Anexos de Habilitação           |      |
| > Técnico                                                  | 0                               |      |
| > Econômico                                                | Ø                               |      |
| > LFO                                                      | Ø                               |      |
| > Legal                                                    | Ø                               |      |
| > Revenda/Distribuição                                     | Ø                               |      |
| > Informações Gerais                                       | Ø                               |      |
|                                                            |                                 |      |
|                                                            |                                 |      |
|                                                            |                                 |      |
|                                                            |                                 |      |
|                                                            |                                 |      |
|                                                            |                                 |      |
|                                                            |                                 |      |
|                                                            |                                 |      |
|                                                            | Fect                            | har  |
|                                                            |                                 |      |

# 000000

Petropect

O arquivo de requisitos de uma família de bens ou serviços poderá ser disponibilizado em formato PDF.

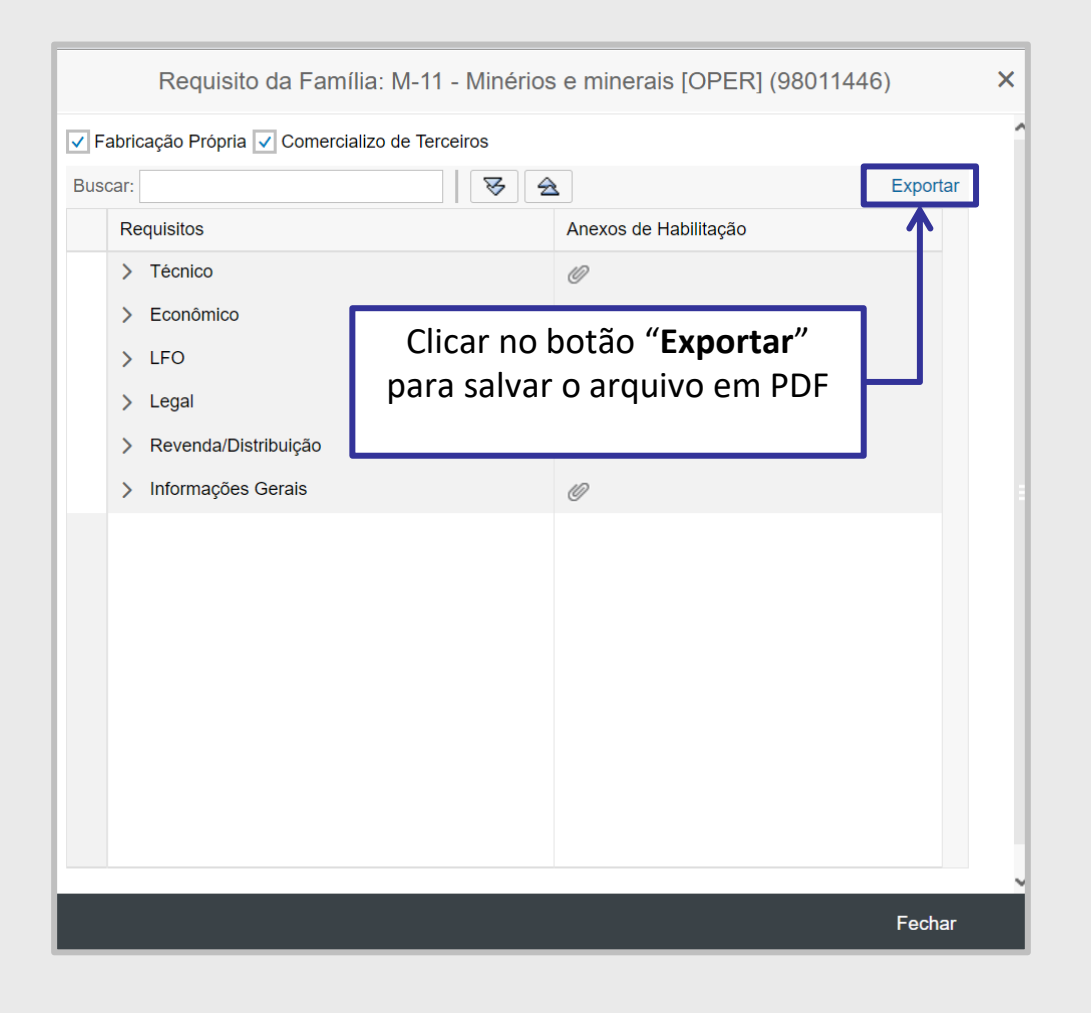

DDDDDD

Petropect

# Consulta Lista de Fornecimento

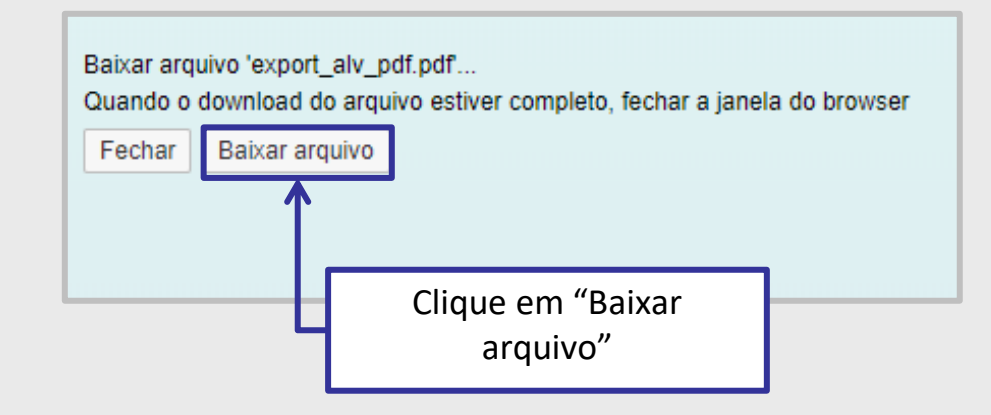

# Selecionar a opção desejada.

| Download | de Arquivos                                                                                                    |
|----------|----------------------------------------------------------------------------------------------------|
| Deseja   | salvar ou abrir este arquivo?                                                                                                    |
|          | Nome: export_alv_pdf.pdf<br>Tipo: Adobe Acrobat Document, 87,4KB<br>Origem: srm7.dev.petronect.com.br<br>Abrir Salvar Cancelar                                                                              |
| 2        | Embora arquivos provenientes da Internet possam ser úteis, alguns<br>arquivos podem danificar seu computador. Se você não confiar em<br>sua origem, não abra nem salve este arquivo. <u>Qual é o risco?</u> |

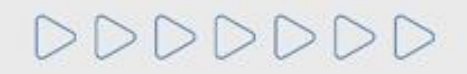

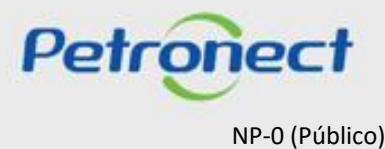

DDDDDD

# Consulta Lista de Fornecimento

Ao abrir ou salvar, será exibido o arquivo de requisitos em formato PDF, conforme exemplo.

| BR F                          | PETROBRAS                                                | Requisitos de A                                               | valiaçã           | 0    |                                                                                                    |        |
|-------------------------------|----------------------------------------------------------|---------------------------------------------------------------|-------------------|------|----------------------------------------------------------------------------------------------------|--------|
| Informaçõe                    | s da Família                                             |                                                               |                   |      |                                                                                                    |        |
| Familia:                      | 01.02.01 - Projeto de Fundações Pr                       | ofundas (99000001)                                            |                   |      |                                                                                                    |        |
| Tipo:                         | Serviço Completo                                         |                                                               |                   |      |                                                                                                    |        |
| Segmento:                     | S-01 - Estudos e Projetos                                |                                                               |                   |      |                                                                                                    |        |
| Escopo:                       | Estudo do tipo, da estrutura e da resi<br>das fundacoes. | istividade do solo, calculo do carregamento da estrutura, esp | ecificacao do tip | o de | fundacao, detalha                                                                                                    | amento |
| Documento/                    | Profissional Responsável exigido pa                      | ra Habilitação Jurídica:                                      |                   |      |                                                                                                    |        |
| - Certidão do                 | CREA com Eng. Mecánico                                   |                                                               |                   |      |                                                                                                    |        |
| - Certidão do                 | CRM com Eng. de Segurança                                |                                                               |                   |      |                                                                                                    |        |
| Requisitos                    |                                                          |                                                               |                   |      |                                                                                                    |        |
| <ul> <li>Técnico</li> </ul>   |                                                          |                                                               | Peso:             | 1    | Valor Minimo:                                                                                                    | 2,01   |
| <ul> <li>Pessoal</li> </ul>   |                                                          |                                                               | Peso:             | з    | Valor Minimo:                                                                                                    | 0      |
| - Pest                        | soal Próprio                                             |                                                               | Peso:             | з    | Valor Minimo:                                                                                                    | 0      |
| <ul> <li>Econômico</li> </ul> |                                                          |                                                               | Peso:             | 1    | Valor Minimo:                                                                                                    | 2      |
| <ul> <li>Credibili</li> </ul> | dade das Contas                                          |                                                               | Peso:             | 0    | Valor Minimo:                                                                                                    | 0      |
| - Cred                        | libilidade                                               |                                                               | Peso:             | 1    | Valor Minimo:                                                                                                    | 10     |
| v Gestão B                    | Econômico-Financeira                                     |                                                               | Peso:             | 0    | Valor Minimo:                                                                                                    | 0      |
| - Plan                        | ejamento Financeiro                                      |                                                               | Peso:             | 1    | Valor Minimo:                                                                                                    | 0      |
| - Gere                        | enclamento de Custo                                      |                                                               | Peso:             | 1    | Valor Minimo:                                                                                                    | 0      |
| - Ded                         | sões de Investimento                                     |                                                               | Peso:             | 1    | Valor Minimo:                                                                                                    | 0      |
| - Ded                         | sões de Financiamento                                    |                                                               | Peso:             | 1    | Valor Minimo:                                                                                                    | 0      |
| Legal                         |                                                          |                                                               | Peso:             | 1    | Valor Minimo:                                                                                                    | 10     |
| <ul> <li>Capacid</li> </ul>   | ade Jurídica                                             |                                                               | Peso:             | 1    | Valor Minimo:                                                                                                    | 10     |
| - Decl                        | aração referente à última alteração con                  | tratual/estatutăria                                           | Peso:             | 1    | Valor Minimo:                                                                                                    | 0      |
| - Prov                        | a de estar legalmente constituída em s                   | eu país de origem                                             | Peso:             | 1    | Valor Minimo:                                                                                                    | 0      |
| - Fila                        | s                                                        |                                                               | Peso:             | 1    | Valor Minimo:                                                                                                    | 0      |
| v Conta C                     | orrente                                                  |                                                               | Peso:             | 1    | Valor Minimo:                                                                                                    | 10     |
| - Com                         | provação de Titularidade de Conta Cor                    | rente                                                         | Peso:             | 1    | Valor Minimo:                                                                                                    | 0      |
| v Gestão J                    | Jurídica                                                 |                                                               | Peso:             | 0    | Valor Minimo:                                                                                                    | 0      |
| - Orga                        | anização e Recursos Humanos                              |                                                               | Peso:             | 1    | Valor Minimo:                                                                                                    | 0      |
| - Efici                       | éncia                                                    |                                                               | Peso:             | 2    | Valor Minimo:                                                                                                    | 0      |
| <ul> <li>Habilitaç</li> </ul> | ão Jurídica                                              |                                                               | Peso:             | 1    | Valor Minimo:                                                                                                    | 10     |
| - Insc                        | rição no Cadastro de Contribuintes do M                  | Município(CCM) ou Alvará de Localização                       | Peso:             | 1    | Valor Minimo:                                                                                                    | 0      |
| - Cert                        | Idão, Registro ou Inscrição na entidade                  | profissional competente                                       | Peso:             | 0    | Valor Minimo:                                                                                                    | 10     |
| - Insc                        | rição no Cadastro de Contribuintes do E                  | Estado, quando aplicável, relativo a sede da empresa          | Peso:             | 1    | Valor Minimo:                                                                                                    | 0      |
| <ul> <li>Regulari</li> </ul>  | dade Jurídico Fiscal                                     |                                                               | Peso:             | 1    | Valor Minimo:                                                                                                    | 10     |
| - Cart                        | a Apresentando Representante Legal n                     | o Brasil                                                      | Peso:             | 1    | Valor Minimo:                                                                                                    | 0      |
| - Cert                        | idão Conjunta de Débitos Relativos a T                   | ributos Federais e à Divida Ativa da União                    | Peso:             | 1    | Valor Minimo:                                                                                                    | 0      |
| - Cert                        | idão Negativa de Débitos Tributários Es                  | staduals                                                      | Peso:             | 1    | Valor Minimo:                                                                                                    | 0      |
| - Cert                        | Idão Negativa de Débitos Tributários Mi                  | unicipais                                                     | Peso:             | 1    | Valor Minimo:                                                                                                    | 0      |
| <ul> <li>Risco</li> </ul>     |                                                          | •                                                             | Peso:             | 0    | Valor Minimo:                                                                                                    | 0      |
|                               |                                                          |                                                               |                   | -    | contraction of the second second seco | -      |

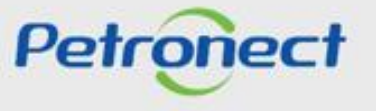

NP-0 (Público)

DDDDDD

# Petronect

# QUANDO CRIAMOS UMA BOA MARCA ABRIMOS UM PORTAL PARA O FUTURO

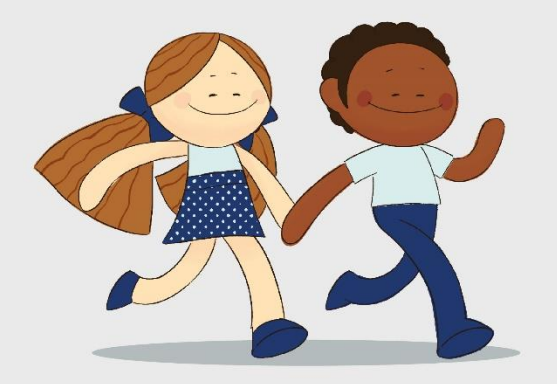

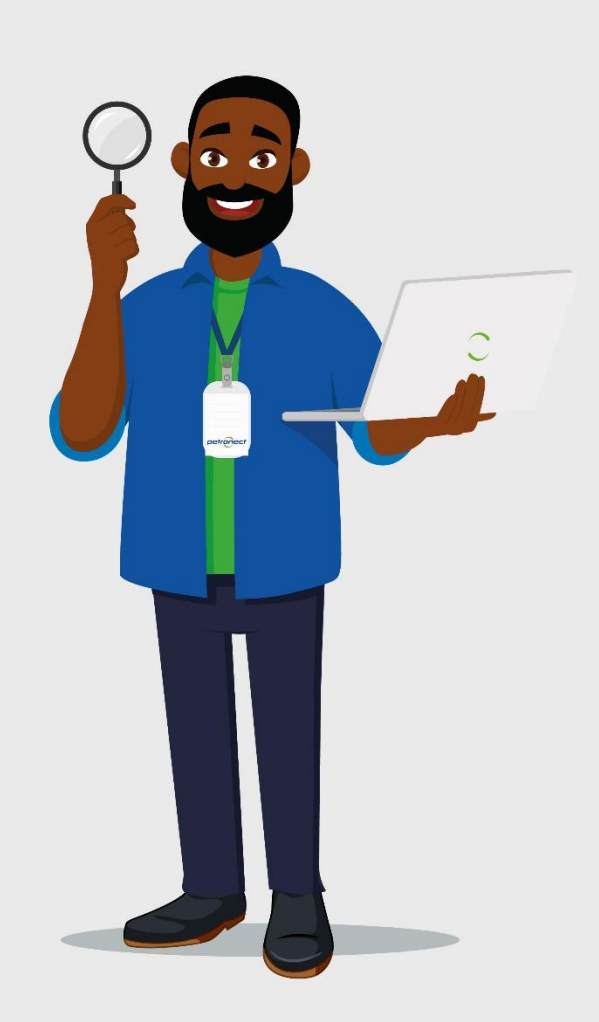